# Czat

© 2008 Nokia. Wszelkie prawa zastrzeżone.

Nokia, Nokia Connecting People i Nseries są znakami towarowymi lub zarejestrowanymi znakami towarowymi firmy Nokia Corporation. Sygnał dźwiękowy o nazwie Nokia tune jest znakiem towarowym Nokia Corporation. Inne nazwy produktów i firm wymienione w niniejszym dokumencie mogą być znakami towarowymi lub nazwami handlowymi ich właścicieli.

Powielanie, przekazywanie, dystrybucja oraz przechowywanie kopii części lub całości tego dokumentu w jakiejkolwiek formie bez wyrażonej uprzednio na piśmie zgody firmy Nokia jest zabronione.

Firma Nokia promuje politykę nieustannego rozwoju. Firma Nokia zastrzega sobie prawo do wprowadzania zmian i usprawnień we wszelkich produktach opisanych w tym dokumencie bez uprzedniego powiadomienia.

W MAKSYMALNYM DOPUSZCZALNYM PRZEZ PRAWO ZAKRESIE FIRMA NOKIA ANI ŻADEN Z JEJ LICENCJODAWCÓW W ŻADNYM WYPADKU NIE PONOSI ODPOWIEDZIALNOŚCI ZA JAKĄKOLWIEK UTRATĘ DANYCH LUB ZYSKÓW ANI ZA ŻADNE SZCZEGÓLNE, PRZYPADKOWE, WTÓRNE LUB POŚREDNIE SZKODY POWSTAŁE W DOWOLNY SPOSÓB.

ZAWARTOŚĆ TEGO DOKUMENTU PRZEDSTAWIONA JEST "TAK JAK JEST – AS IS". NIE UDZIELA SIĘ JAKICHKOLWIEK GWARANCJI, ZARÓWNO WYRAŻNYCH JAK I DOROZUMIANYCH W ODNIESIENIU DO RZETELNOŚCI, WIARYGODNOŚCI LUB TREŚCI NINIEJSZEGO DOKUMENTU, WŁĄCZAJĄC W TO, LECZ NIE OGRANICZAJĄC TEGO DO JAKICHKOLWIEK DOROZUMIANYCH GWARANCJI UŻYTECZNOŚCI HANDLOWEJ LUB PRZYDATNOŚCI DO OKREŚLONEGO CELU, CHYBA ŻE TAKOWE WYMAGANE SĄ PRZEZ PRZEPISY PRAWA. FIRMA NOKIA ZASTRZEGA SOBIE PRAWO DO DOKONYWANIA ZMIAN W TYM DOKUMENCIE LUB WYCOFANIA GO W DOWOLNYM CZASIE BEZ UPRZEDNIEGO POWIADOMIENIA.

Dostępność poszczególnych produktów i aplikacji, a także i związanych z tymi produktami usług może się różnić w zależności od regionu. Szczegóły, w tym dostępność opcji językowych, należy sprawdzić ze sprzedawcą produktów Nokia.

Niektóre operacje i funkcje zależą od karty SIM i/lub sieci, usług MMS bądź zgodności urządzeń i obsługiwanych formatów materiałów. Za niektóre usługi pobierana jest osobna opłata.

Więcej ważnych informacji o swoim urządzeniu znajdziesz w instrukcji obsługi.

/Wydanie 1

# Spis treści

| Czat                                     | 4 |
|------------------------------------------|---|
| Czat — informacie                        | 4 |
| Widoki czatu                             | 4 |
| Łaczenie z serwerem czatu                | 4 |
| Rozpoczynanie nowej rozmowy              | 5 |
| Wyświetlanie i rozpoczynanie rozmów      | 5 |
| Zmiana własnego statusu                  | 5 |
| Modyfikacja preferencji osobistych czatu | 5 |
| Pobieranie list kontaktów czatu          | 6 |
| Zapisywanie czatów                       | 6 |
| Wyszukiwanie grup czatu i użytkowników   | 7 |
| Grupy czatu                              | 7 |
| Ustawienia serwera czatu                 | 8 |
|                                          | 0 |

# Czat

# Czat — informacje

Czat (usługa sieciowa) umożliwia szybką wymianę wiadomości z innymi osobami oraz udział w forach dyskusyjnych (grupach czatu) poświęconych określonym tematom. Różni usługodawcy udostępniają kompatybilne serwery czatu, do których można się logować po uprzedniej rejestracji w usłudze czatu. Dostępne funkcje zależą od usługodawcy.

Aby można było korzystać z czatu, należy najpierw zapisać ustawienia dostępu do danej usługi. Ustawienia te mogą być już skonfigurowane w urządzeniu. Można je również otrzymać w postaci wiadomości konfiguracyjnej od usługodawcy świadczącego tę usługę. Można je też wprowadzić ręcznie.

# Widoki czatu

4

W widoku głównym aplikacji wybierz

• ID użytkownika — aby wyświetlić własny status i tożsamość w usłudze czatu.

• Rozmowy — aby wyświetlić listę rozmów czatu, grup czatu i odebranych zaproszeń, a także otworzyć grupę czatu, rozmowę lub zaproszenie.

Aby wyświetlić kontakty, wybierz nazwę listy kontaktów.

Dostępne są następujące opcje:

- Nowa rozmowa Rozpocznij lub kontynuuj rozmowę z użytkownikiem czatu.
- Nowy kontakt czatu Utwórz, edytuj lub wyświetl status online kontaktów czatu.
- Zapisane rozmowy Wyświetl zapisaną wcześniej sesję czatu.

Po otwarciu rozmowy wyświetlane są wysłane i odebrane wiadomości. Aby wysłać nową wiadomość, wpisz ją w polu edycji na dole ekranu.

# Łączenie z serwerem czatu

- 1. Aby połączyć się z serwerem czatu, otwórz aplikację Czat i wybierz **Opcje > Zaloguj się**.
- Wpisz identyfikator użytkownika i hasło, a następnie naciśnij klawisz przewijania, aby się zalogować. Identyfikator użytkownika i hasło do serwera czatu otrzymasz od usługodawcy.

Aby się wylogować, wybierz Opcje > Wyloguj się.

#### Rozpoczynanie nowej rozmowy

Aby rozpocząć nową rozmowę czatu, w widoku głównym aplikacji przewiń do listy kontaktów czatu. Jeżeli lista jest zamknięta, naciśnij klawisz przewijania, aby ją rozwinąć i wyświetlić kontakty na liście.

Przewiń do żądanego kontaktu na liście kontaktów. O dostępności kontaktu informuje ikona. Aby rozpocząć rozmowę z kontaktem, naciśnij klawisz przewijania.

Po wybraniu kontaktu otworzy się widok rozmowy z aktywnym polem edycji, w którym można zacząć pisać wiadomość.

#### Wyświetlanie i rozpoczynanie rozmów

Pod nagłówkiem Rozmowy jest wyświetlana lista kontaktów, z którymi prowadzisz rozmowę. Wyjście z aplikacji Czat automatycznie kończy wszystkie rozmowy. Aby wyświetlić rozmowę, przewiń do uczestnika i naciśnij klawisz przewijania.

Aby kontynuować rozmowę podczas wyświetlania, napisz wiadomość i naciśnij klawisz przewijania.

Aby wrócić do listy rozmów bez kończenia rozmowy, wybierz **Wróć**.

Aby zakończyć rozmowę, wybierz Opcje > Zakończ rozmowę.

Aby rozpocząć nową rozmowę, wybierz Opcje > Nowa rozmowa.

# Zmiana własnego statusu

Aby zmienić własny status w usłudze czatu widoczny dla innych użytkowników IM, w widoku głównym aplikacji przewiń do pierwszego elementu.

Aby wybrać nowy status, naciśnij klawisz przewijania. Przewiń do nowego statusu i naciśnij klawisz przewijania.

# Modyfikacja preferencji osobistych czatu

Wybierz **Opcje > Ustawienia > Preferencje** i jedno z następujących poleceń:

5

- Użyj nazwy (opcja wyświetlana tylko wtedy, gdy serwer obsługuje grupy czatu) — Aby wprowadzić pseudonim, wybierz Tak.
- Pokaż moją dostępność Aby pozwolić innym użytkownikom na sprawdzanie, czy jesteś online, wybierz Dla wszystkich.
- Przyjmuj wiadom. od Aby odbierać wiadomości od wszystkich użytkowników, wybierz Wszystkich.
- Przyjmuj wiadom. od Aby odbierać wiadomości tylko od swoich kontaktów, wybierz Tylko kontak. czatu. Zaproszenia czatu są wysyłane przez kontakty, które chcą Cię zaprosić do swoich grup.
- Sortuj kontak. czatu Wybierz sposób sortowania kontaktów: Alfabetycznie lub Wg stanu online.
- Odświeżanie dostępn. Aby wybrać sposób aktualizowania informacji o tym, czy Twoje kontakty są w trybie online czy offline, wybierz Automatyczne lub Manualne.
- Kontakty offline Wybierz, czy na liście kontaktów czatu mają być wyświetlane osoby, które mają status offline.
- Kolor własnych wiad. Wybierz kolor wysyłanych wiadomości czatu.
- Kolor odbieran. wiad. Wybierz kolor odbieranych wiadomości czatu.

6

- Pokaż datę/ godzinę Aby wyświetlać datę i godzinę wiadomości w rozmowach, wybierz Tak.
- Dźwięk sygnału czatu Zmień dźwięk odtwarzany po odebraniu nowej wiadomości czatu.

#### Pobieranie list kontaktów czatu

Listy kontaktów można pobrać z serwera. Można także dodawać nowe kontakty do listy. Po zalogowaniu się do serwera używane wcześniej listy kontaktów czatu są automatycznie pobierane z serwera.

# Zapisywanie czatów

Aby zapisać wiadomości wymieniane podczas rozmowy lub w trakcie uczestnictwa w grupie czatu, podczas wyświetlania zawartości rozmowy wybierz **Opcje > Zapisz rozmowę**.

Aby zatrzymać nagrywanie, wybierz Opcje > Zatrzymaj nagrywanie.

Aby przejrzeć zapisane czaty, w widoku głównym wybierz Opcje > Zapisane rozmowy.

#### Wyszukiwanie grup czatu i użytkowników

Aby wyszukać grupy i użytkowników czatu, w widoku głównym społeczności czatu przewiń do elementu takiego jak Twoje własne elementy statusu lub elementu z jednej z list kontaktów czatu.

Aby wyszukać grupy, wybierz **Opcje > Nowa** rozmowa > Szukaj grup. W niektórych przypadkach można wyszukiwać na podstawie nazw grup, tematów i członków (identyfikatorów użytkowników).

Aby wyszukać użytkowników, wybierz Opcje > Nowy kontakt czatu > Szukaj na serwerze. W niektórych przypadkach można wyszukiwać na podstawie nazw użytkowników, identyfikatorów użytkowników, numerów telefonów i adresów email.

Po zakończeniu wyszukiwania wybierz **Opcje** i jedną z następujących opcji:

- Więcej wyników Aby pobrać kolejne wyniki wyszukiwania.
- Poprzednie wyniki Aby pobrać poprzednie wyniki wyszukiwania, jeżeli są dostępne.
- Dod. do kont. czatu Aby dodać kontakt do kontaktów czatu.

- Otwórz rozmowę Aby rozpocząć rozmowę z kontaktem.
- Wyślij zaproszenie Aby zaprosić kontakt do czatu.
- Opcje blokowania Aby zablokować wiadomości od kontaktu, dodać kontakt do listy zablokowanych lub wyświetlić listę zablokowanych kontaktów.
- Dołącz Aby dołączyć do grupy czatu.
- Zapisz Aby zapisać pobraną grupę czatu jako pozycję ulubionych wyświetlaną pod nagłówkiem Rozmowy.
- Nowe wyszukiwanie Aby rozpocząć nowe wyszukiwanie przy użyciu innych kryteriów.

Dostępne opcje zależą od serwera czatu.

# Grupy czatu

Aby przyłączyć się do grupy czatu zapisanej pod nagłówkiem Rozmowy, przewiń do żądanej grupy i naciśnij klawisz przewijania.

Po dołączeniu do grupy czatu możesz czytać wymieniane między użytkownikami wiadomości, a także wysyłać własne.

Aby wysłać wiadomość, wpisz ją w polu edycji na dole ekranu i naciśnij klawisz przewijania.

Aby wysłać prywatną wiadomość do uczestnika czatu, wybierz Opcje > Wyślij wiad. prywat.

Aby odpowiedzieć na otrzymaną prywatną wiadomość, wybierz ją, a następnie wybierz **Opcje > Odpowiedz**.

Aby zaprosić do grupy czatu użytkowników, którzy są Twoimi kontaktami i są w trybie online, wybierz **Opcje > Wyślij zaproszenie**.

Aby zablokować możliwość otrzymywania wiadomości od określonych uczestników czatu, wybierz Wróć > Opcje > Opcje blokowania.

Aby opuścić grupę czatu, wybierz Opcje > Opuść grupę czatu.

#### Ustawienia serwera czatu

Wybierz **Opcje** > **Ustawienia**. Ustawienia te mogą być już skonfigurowane w urządzeniu. Można je również otrzymać w postaci wiadomości konfiguracyjnej od usługodawcy świadczącego tę usługę. Identyfikator użytkownika i hasło otrzymasz od usługodawcy po zarejestrowaniu w usłudze. Jeśli nie znasz swojego identyfikatora użytkownika lub hasła, skontaktuj się z usługodawcą.

Dostępne są następujące ustawienia:

8

- Preferencje Zmodyfikuj ustawienia czatu.
- Serwery Wyświetl listę wszystkich określonych serwerów czatu.

- Serwer domyślny Zmień serwer czatu, z którym chcesz się połączyć.
- Typ logow. do czatu Aby logować się automatycznie po uruchomieniu aplikacji czatu, wybierz Przy uruch. aplik..

Aby dodać nowy serwer do listy serwerów czatu, wybierz Serwery > Opcje > Nowy serwer. Wprowadź następujące ustawienia serwera:

- Nazwa serwera Nazwa serwera czatu.
- Punkt dost. w użyciu Punkt dostępu, który ma być używany przy łączeniu się z tym serwerem.
- Adres internetowy Adres URL serwera czatu.
- ID użytkownika Twój identyfikator użytkownika.
- Hasło Twoje hasło logowania.